Apache Web サーバの設定 (サブドメイン): 3.追加設定の有効化

Apache Web サーバにおいて全ての作業が完了しましたら、

下記のように設定内容の有効化を実施してください。

## [サーバ] [Apache Web サーバ]と進み、[変更を適用]をクリックいたします。

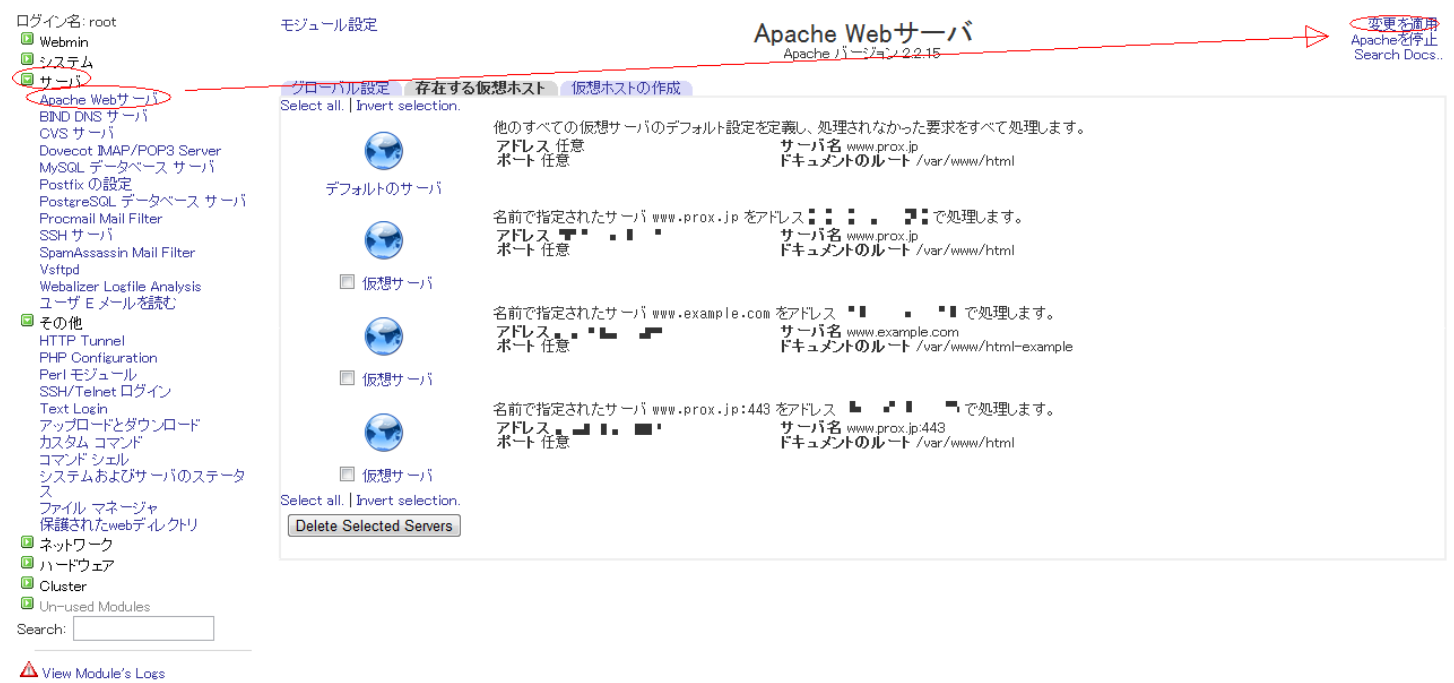

☆ システム情報
▲ Refresh Modules
● ログアウト

一意的なソリューション ID: #1072 製作者: Prox System design 最終更新: 2015-06-05 09:22